## Simtera. Создание проекта

Simtera - это HDL-симулятор, который позволяет моделировать работу цифровых устройств на основе языков описания аппаратуры: VHDL и Verilog (для краткости далее обозначим их как **HDL-языки** - Hardware Descriprion Languages).

Сегодня мы рассмотрим структуру данных, реализованную в Simter'е и приступим к созданию модели простого устройства.

## Структура данных

На верхнем уровне иерархии архитектуры данных Simtera находится **Решение** - это сборник всех проектов, необходимых для выполнения конкретной задачи моделирования. Решение можно рассматривать как все устройство в целом, поэтому оно создается в первую очередь.

В состав решения входит несколько **проектов.** Их можно рассматривать как отдельные блоки, из которых состоит устройство (решение). Проект может содержать описание всей задачи или только ее части. В Simtera предусмотрены два типа проектов, используемых для разных типов задач:

- **Firmware-проекты** предназначены для создания программной «прошивки» устройства, создаваемой на языках программирования C/Assembler.
- **HDL-проекты** используются для моделирования работы аппаратной части с использованием HDL языков.

Пока мы ограничиваемся рассмотрением HDL-проектов.

Проекты не содержат исполняемый код в «чистом» виде. Весь код входит в проекты в виде отдельных файлов. Можно использовать как готовые файлы с кодом, написанные в сторонних приложениях, так и написать код внутри Simter'ы, используя все преимущества встроенного текстового редактора.

## Создание модели

Приступим к созданию модели. Для начала необходимо создать решение, как «площадку» в рамках которой будет вестись работа.

Решение можно создать с помощью главного меню, или из панели «Project Management».

В главном меню, выбираем пункт «File» и переходим к группе «Create», после чего выбираем пункт «Solution...»

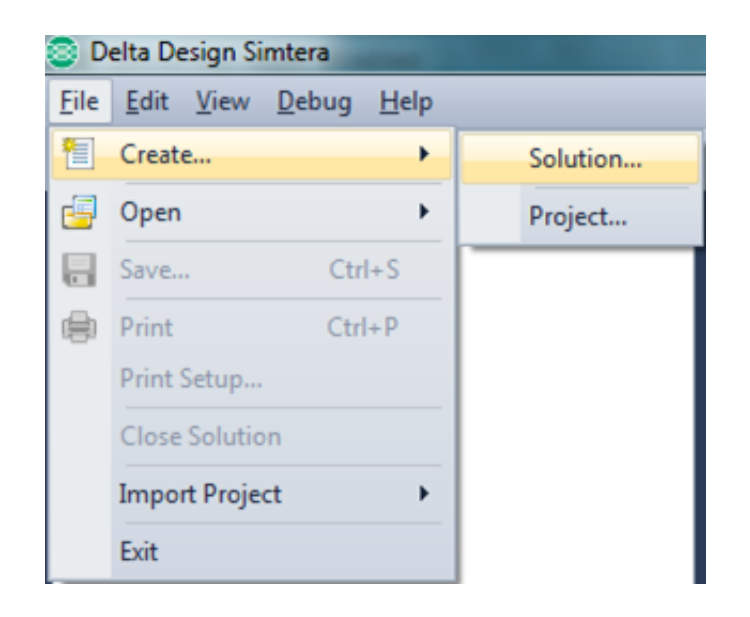

Другой путь - вызвать в панели «Project management» контекстное меню и выбирать пункт «Create solution».

| 😂 Delta Design Simtera                    | _            |     |       |       | 1     |      |
|-------------------------------------------|--------------|-----|-------|-------|-------|------|
| <u>File Edit View D</u> ebug <u>H</u> elp |              |     |       |       |       |      |
| : 🔁 😼 🕞   🖶   🐇 🐚 🏠 ) 🍣                   | 6 8          | 🖆 🚨 | 🏮 🖗 1 | A 🖬 🗄 | 🗟   🕨 | 11 🖬 |
| 🖳 Project Management                      | <b>- + x</b> |     |       |       |       |      |
|                                           |              |     |       |       |       |      |
|                                           |              |     |       |       |       |      |
|                                           |              |     |       |       |       |      |
|                                           |              |     |       |       |       |      |
|                                           |              |     |       |       |       |      |
|                                           |              |     |       |       |       |      |
| Create solution                           |              |     |       |       |       |      |
| Gen solution                              |              |     |       |       |       |      |
|                                           |              |     |       |       |       |      |
|                                           |              |     |       |       |       |      |
|                                           |              |     |       |       |       |      |
|                                           |              |     |       |       |       |      |
|                                           |              |     |       |       |       |      |

Каким бы способом мы ни воспользовались, результат должен быть идентичный: в панели «Project management» появится созданное решение с именем «New solution». При желании его можно будет переименовать.

| 👰 Project Management      |  | ф. | × |
|---------------------------|--|----|---|
| 🗛 Solution 'New Solution' |  |    |   |
|                           |  |    |   |
|                           |  |    |   |

Решение создано, теперь приступим к созданию проектов в рамках нашего решения.

Проекты, как и решения, создаются двумя аналогичными способами: из главного меню или в панели «Project management». Приступим к созданию проекта

В главном меню выбираем пункт «File», переходим к группе

«Create» и выбираем пункт «Project...». Только надо убедиться, что в панели «Project management» выбрано то решения, для необходимо создать новый проект.

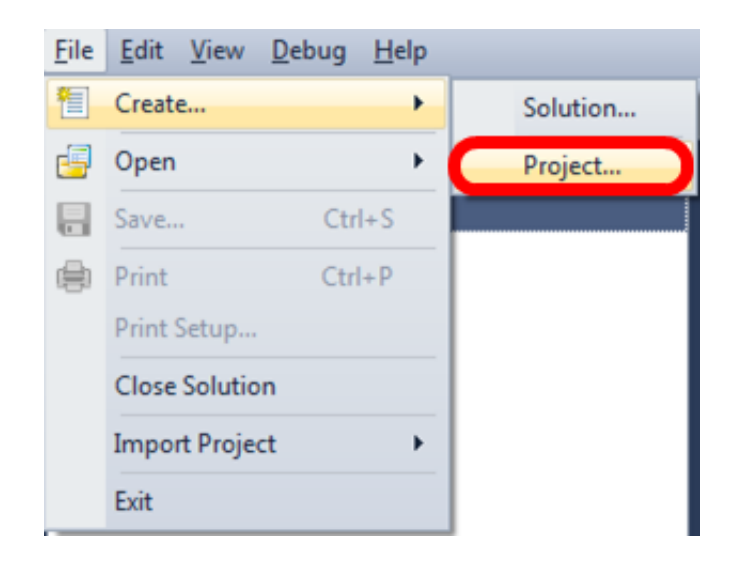

Или, как и раньше с решением, переходим в панели«Project Management», к нашему решению, вызываем контекстное меню и выбираем «New project...» из группы «Add».

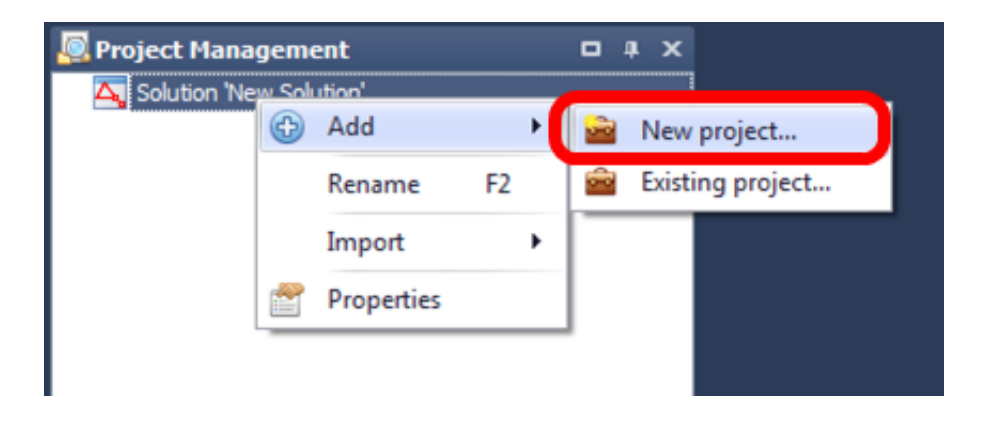

В результате обоих последовательностей действий должно открыться окно «Add New Project». Здесь мы выбираем выбираем пункт «HDLProject» и нажимаем «Ok».

| Add New Project                             | a of the lat                   | ×                |
|---------------------------------------------|--------------------------------|------------------|
| Available categories All available projects |                                |                  |
|                                             | Type of project                | Description      |
| HDLProject                                  | HDLProject                     | HITIWATE FROJECT |
| Project Name: SPI                           | III   HDLProject   HDL Project |                  |

## В панели «Project Management» отобразится созданный проект.

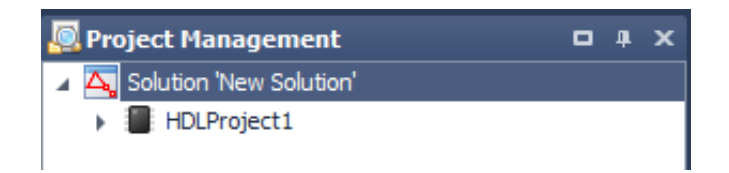

В следующем материале мы перейдем к созданию HDL-файлов.

Обо всем понемногу, ЗОВ.